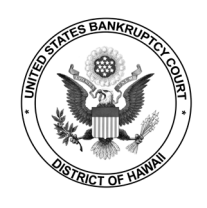

Updates to your physical or mailing address must be submitted through PACER. Note that you must also comply with Local Bankruptcy Rule 2091-1(c) requiring notice of the change in each pending case within 14 days of the effective date of change.

## **STEP 1** Login to <u>PACER</u>.

**STEP 2** Select Manage Your Account > Manage My Account Login.

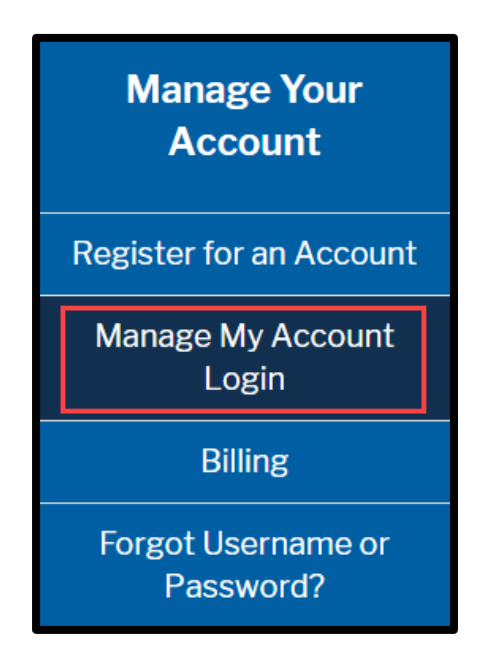

STEP 3 Click Log in to Manage My Account.

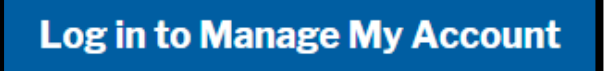

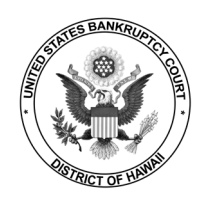

NextGen Central Sign-On Updating Your Address

**STEP 4** Enter your PACER **Username** and **Password**.

| Login     * Required Information                            |       |       |        |  |  |
|-------------------------------------------------------------|-------|-------|--------|--|--|
| Username *                                                  |       |       |        |  |  |
| Password *                                                  |       |       |        |  |  |
|                                                             | _ogin | Clear | Cancel |  |  |
| Need an Account?   Forgot Your Password?   Forgot Username? |       |       |        |  |  |

**STEP 5** Under the **Maintenance** tab, select **Update Address Information**.

| Settings                                                          | Maintenance                                                                         | Payments                    | Usage      |                                                                                                    |
|-------------------------------------------------------------------|-------------------------------------------------------------------------------------|-----------------------------|------------|----------------------------------------------------------------------------------------------------|
| <u>Update</u><br><u>Update</u><br><u>Update</u><br><u>Display</u> | Personal Informati<br>Address Informati<br>E-Filer Email Notic<br>Registered Courts | ion<br>on<br>ing and Freque | <u>ncy</u> | Attorney Admissions / E-File Registration<br>Non-Attorney E-File Registration<br>Check E-File Status<br>E-File Registration/Maintenance History |

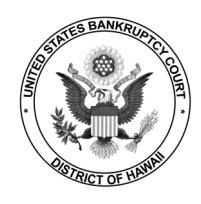

## **STEP 6** Update address, provide reason for update, and enter which types of cases to which the change applies. Be sure to apply the update to Hawaii Bankruptcy Court. Click **Submit**.

|                         | * Required Information<br>Firm/Office    |                                           |   |  |  |  |  |
|-------------------------|------------------------------------------|-------------------------------------------|---|--|--|--|--|
|                         | Unit/Department                          |                                           | 0 |  |  |  |  |
|                         | Address *                                | 123 Anykine Avenue                        | 1 |  |  |  |  |
|                         |                                          | Suite 100                                 |   |  |  |  |  |
|                         |                                          |                                           |   |  |  |  |  |
|                         | Room/Suite                               |                                           |   |  |  |  |  |
|                         | City *                                   | Honolulu                                  |   |  |  |  |  |
|                         | State *                                  | Hawaii 💙 😯                                |   |  |  |  |  |
|                         | County *                                 | HONOLULU                                  |   |  |  |  |  |
|                         | Zip/Postal Code *                        | 96813                                     |   |  |  |  |  |
|                         | Country *                                | United States of America                  |   |  |  |  |  |
|                         | Primary Phone *                          | 808-123-4567                              | 0 |  |  |  |  |
|                         | Alternate Phone                          |                                           | 0 |  |  |  |  |
|                         | Text Phone                               |                                           | 0 |  |  |  |  |
|                         | Fax Number                               |                                           | 0 |  |  |  |  |
| +                       | Reason for update                        |                                           | 0 |  |  |  |  |
|                         | Check here if this a                     | ddress update applies to the entire firm. |   |  |  |  |  |
|                         | Apply update to                          | Select                                    |   |  |  |  |  |
|                         |                                          | Select                                    |   |  |  |  |  |
|                         |                                          |                                           |   |  |  |  |  |
|                         |                                          | Closed Cases                              |   |  |  |  |  |
|                         | Apply Updates to Selec                   | All Cases                                 |   |  |  |  |  |
|                         | PACER Billing                            | None                                      |   |  |  |  |  |
|                         | 123 Anykine Place                        | ce                                        |   |  |  |  |  |
| -                       | Honolulu, HI 968<br>Phone: 808-522       | 13<br>-8104                               |   |  |  |  |  |
|                         |                                          | Courts                                    |   |  |  |  |  |
|                         | 0.3. Banki uptcy (                       |                                           |   |  |  |  |  |
| Hawaii Bankruptcy Court |                                          |                                           |   |  |  |  |  |
|                         | 123 Test Street<br>No. 101               |                                           |   |  |  |  |  |
|                         | Honolulu, ,                              |                                           |   |  |  |  |  |
|                         | Phone: 808.222.2222<br>Fax: 808.222.2223 |                                           |   |  |  |  |  |
|                         |                                          |                                           |   |  |  |  |  |
|                         |                                          |                                           |   |  |  |  |  |
|                         |                                          | Submit Reset Cancel                       |   |  |  |  |  |

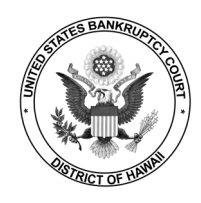

NextGen Central Sign-On Updating Your Address

## **STEP 7** Your update request has been sent to the court for review and processing.

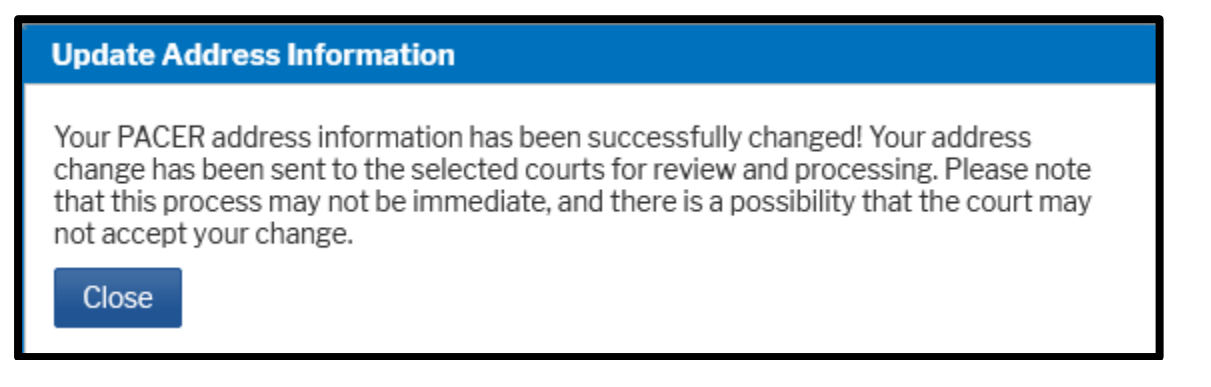

**STEP 8** You will receive an email when the request has been processed by the court.

| <pre>do_not_reply@psc.uscourts.gov To:</pre>                                                                                                    | a 🛛 Fri, Oct 22 at 12:01 PM 刘              |
|----------------------------------------------------------------------------------------------------|--------------------------------------------|
| This email is notification that the change you requested to your NextGen CM/EC<br>processed. The status is listed below.                                                        | F account has been                         |
| Account Number:<br>Court: HAWAII BANKRUPTCY COURT<br>Date/Time Submitted: 10/22/2021 16:54:52 CDT<br>Transaction ID: 10488<br>Request: Address<br>Transaction Status: Processed |                                            |
| NOTE: Please do not reply to this message. This is an automated message ser<br>mailbox. If you have questions or comments, please email them to <u>helpdesk@h</u>               | nt from an unmonitored<br>ib.uscourts.gov. |

## Need help? Contact the CM/ECF HelpDesk at (808) 523-7373.